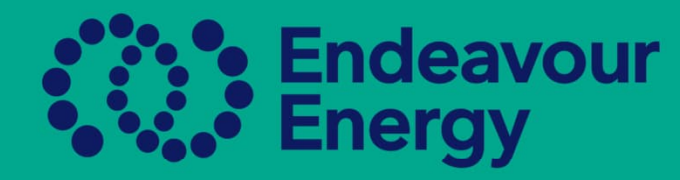

# A Guide how Find your Authorised Person's Certificate

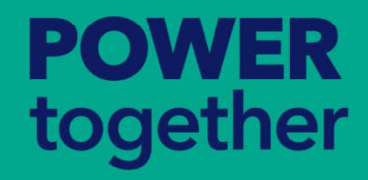

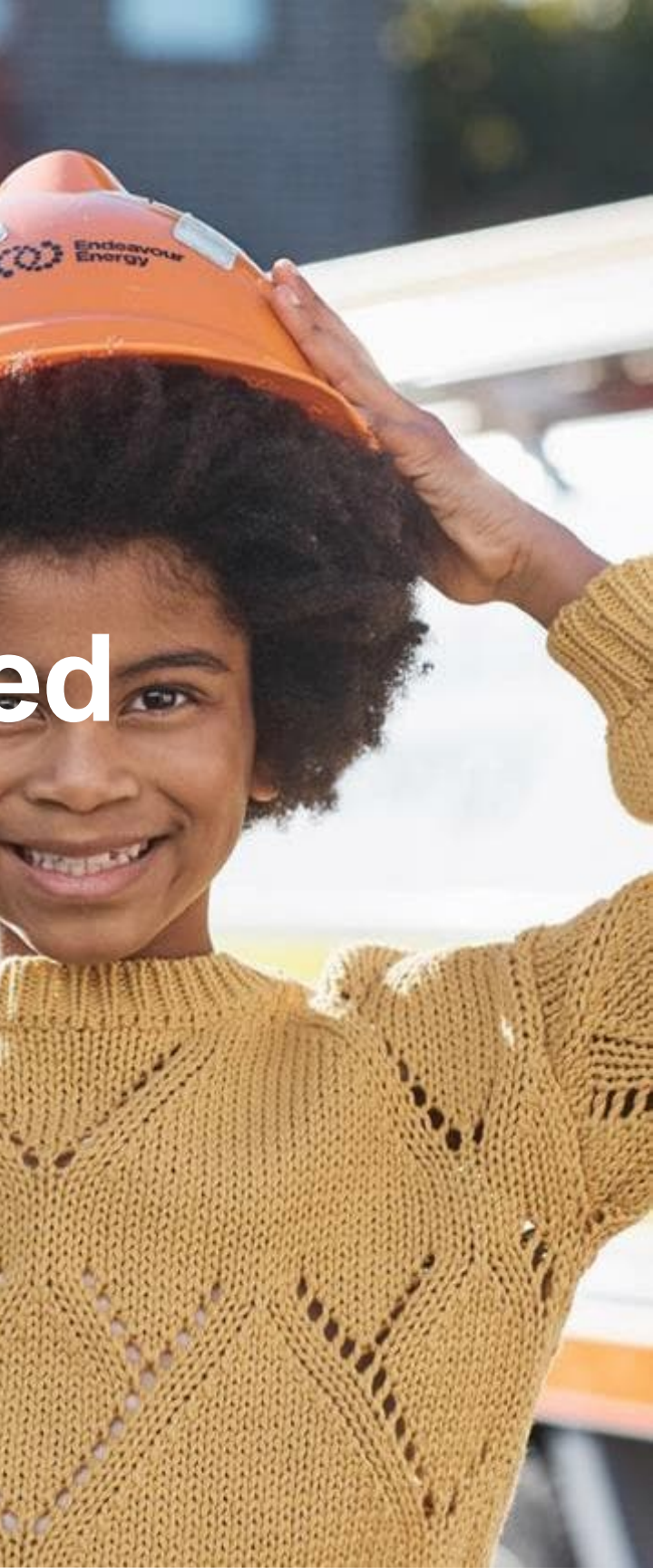

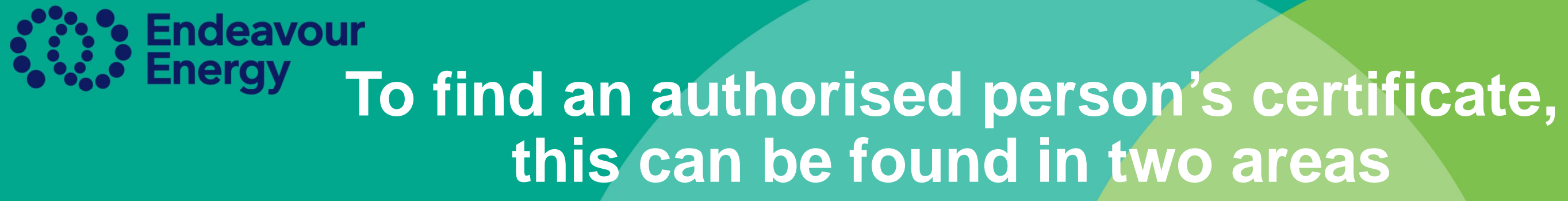

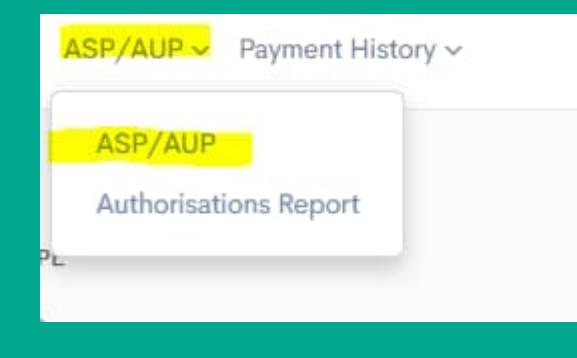

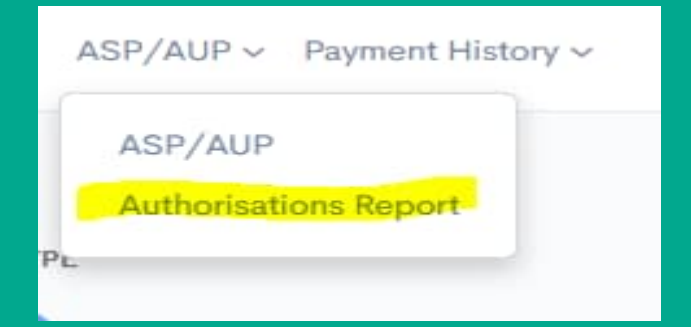

Click On ASP/AUP and go to the AUP profile

Click on Authorisations Report and go to the AUP profile, if they hold more than one authorisation you will see the number of authorisations individually and you can click on their profile in authorisation

## POWER together

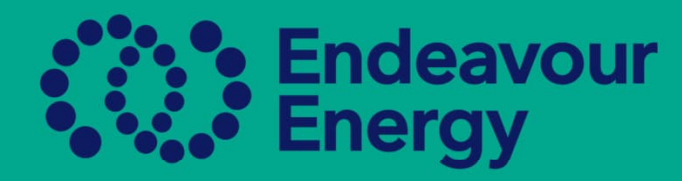

| 00 | Cameron Good |
|----|--------------|
|    | David Hunter |
|    |              |
| 00 | Jason Rowe   |
| 00 | Jimmy Barnes |

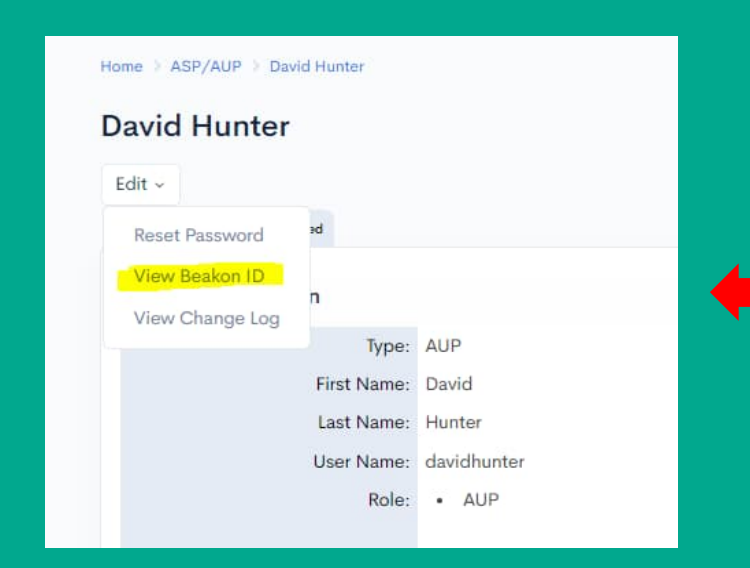

POWER

together

Click on the Name of the Person you wish to see or download the certificate for

Click on the persons name in the column that you require the certificate for

Click on the little down arrow next to Edit, then go down to Beakon ID

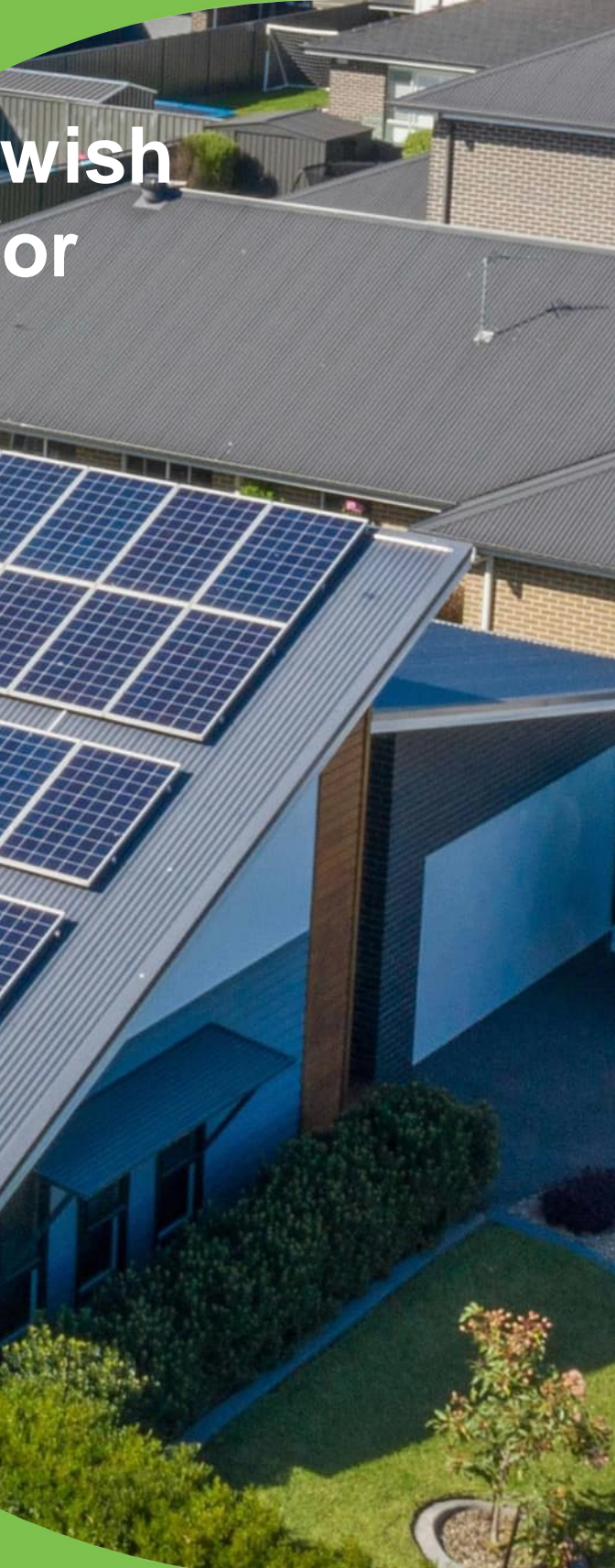

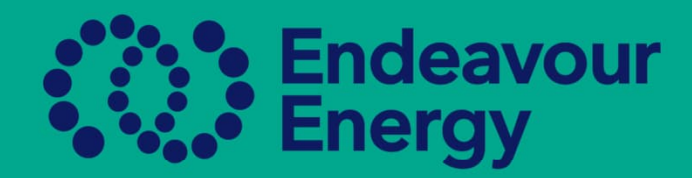

# NAAS ID: 223050

### Cameron Good

Yellow Electrical Pty Ltd

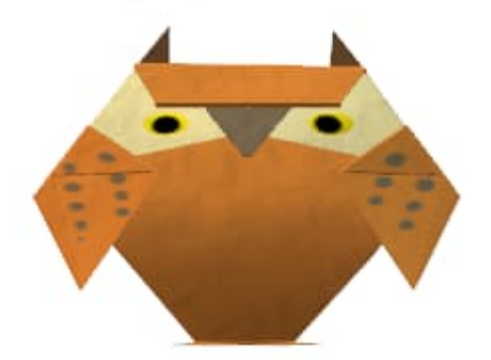

**Yellow Electrical Pty Ltd** 

POWER

together

To view Certificate click on Company name under photo, and it can be printed and saved

#### **Network Access Digital Certificate**

Certificate is not valid if the photo is not visible. Please contact Authorisations if there is no photo.

Name: David Hunter NASS ID: 256359015 Company: - Yellow Electrical Pty Ltd Date Issued: 19/03/2024

#### Authorised Functions The holder of this card may perform the following functions:

Compliant - Carry out Non-Electrical Work - Ground Work - Level 1 Non-Compliant - Construct & Maintain Distribution Substation Equipment & Connection Work - Level 1

David Hunter – is authorised to carry out the functions listed on this digital certificate associated with work under the Electrical Safety Rules on or near the Endeavour Energy Electricity network while employed by Yellow Electrical Pty Ltd.

This letter should be kept in a safe place as a record of the authorisation issued to you. Also, it is a requirement to notify Endeavour Energy of any change(s) to the particulars of this for the duration of this authorisation.

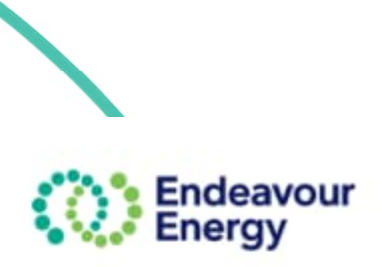

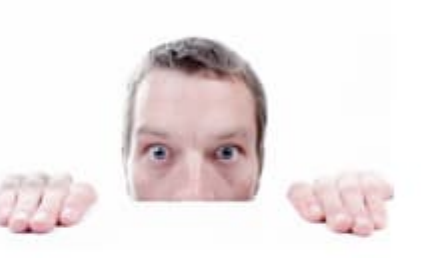

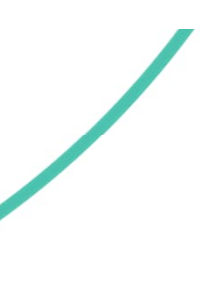

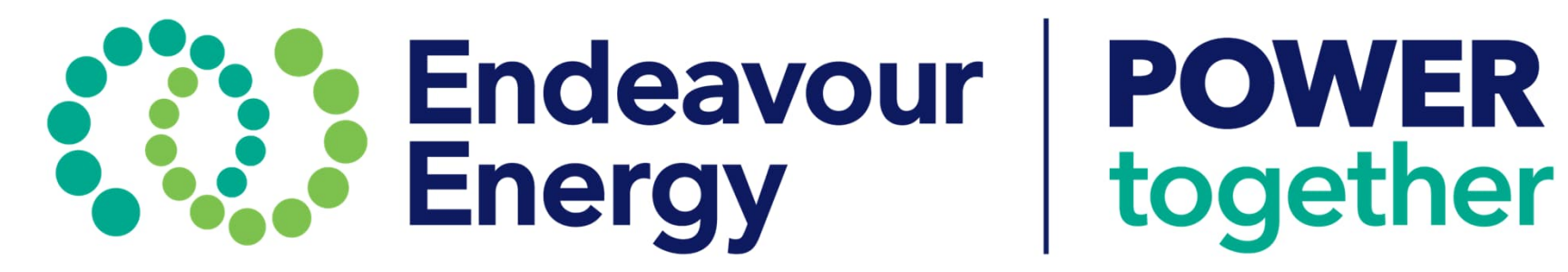